## Student email account migration (HKCC & SPEED)

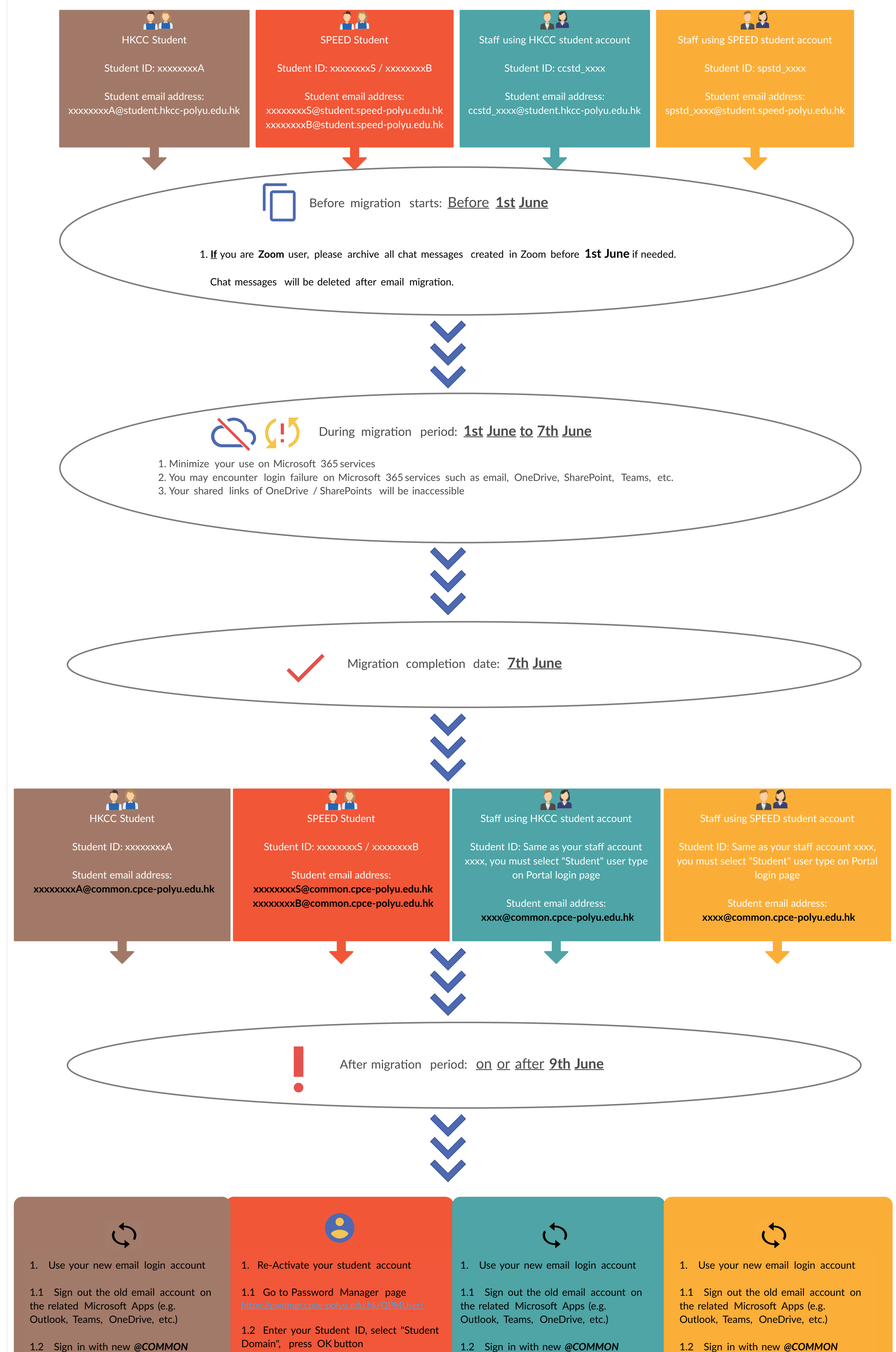

1.2 Sign in with new @COMMON account with your current password

1.3 If you have also registered any service outside the college using the old HKCC student email account, you are recommended to register using new @COMMON account

e.g. Autodesk account

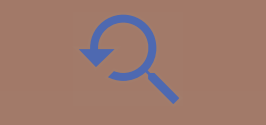

2. Verify your previous data are migrated

(e.g. email and calendar, files stored in OneDrive and sharing permission, video files in Stream, Teams group and membership, etc.)

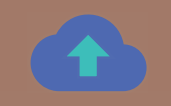

3. If you have created shared link from your OneDrive / SharePoint before, you have to share the files using your @COMMON account OneDrive / SharePoint for a new link.

Old shared links are inaccessible.

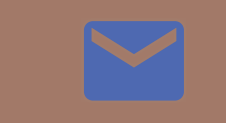

4. Email sending to @student.hkcc-polyu.edu.hk will be auto-forwarded to @COMMON account mailbox during transition period.

1.3 Select "My Questions and Answers Profile"

1.4 Enter the captcha shown on the image

1.5 Enter your Initial Password

**Initial Password** is **Speed.xxx** 

e.g. Speed.567 if your HKID/Passport no. is A1234567 e.g. Speed.56A if your HKID/Passport no. is A123456A

1.6 Setup Security question and answer

1.7 Select "Manage my passwords", Enter captcha and Initial Password again, then you will be prompted to change a new password

1.8 Activation of your student account and @COMMON account is completed after you change a new password

2. Use your new email login account

2.1 Sign out the old email account on the related Microsoft Apps (e.g. Outlook, Teams, OneDrive, etc.)

2.2 Sign in with new @COMMON account

2.3 If you have also registered any service outside the college using the old SPEED student email account, you are recommended to register using new @COMMON account

e.g. Autodesk account

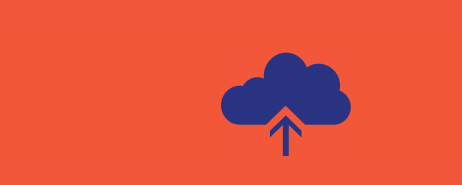

3. Backup data from your old account

account

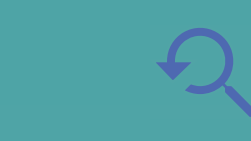

2. Verify your previous data are migrated

(e.g. email and calendar, files stored in OneDrive and sharing permission, video files in Stream, Teams group and membership, etc.)

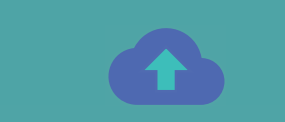

3. If you have created shared link from your OneDrive / SharePoint before, you have to share the files using your @COMMON account OneDrive / SharePoint for a new link.

Old shared links are inaccessible.

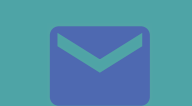

4. Email sending to @student.hkcc-polyu.edu.hk will be auto-forwarded to @COMMON account mailbox during transition period.

Lecturers should change student email address to @COMMON account email address if you are holding a saved student account list e.g. Excel

account using your password in used with your HKCC student account ccstd\_xxxx

1.3 If you lost the password on your HKCC student account ccstd\_xxxx, please send email to ITU Helpdesk itu.helpdesk@cpce-polyu.edu.hk to retrieve your password

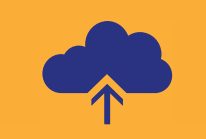

2. Backup data from your old account

2.1 Your old account is spstd\_xxxx

e.g. spstd\_peter if your staff account login name is peter

2.2 Your old account email address is spstd\_xxxx@student.speed-polyu.edu.hk

e.g. spstd\_peter@student.speed-polyu.edu.hk if your staff account login name is peter

2.3 Your old account can still be accessed for backup purpose until termination to be carried on 31st Dec 2021

2.4 You are advised to setup email forwarding on your old email account, pointing to new @COMMON account during transition period til 31st Dec 2021

2.5 Refer to email migration page

to written and video guides covering data backup and data migration techniques

e.g. Email, OneDrive, MS Streams etc.

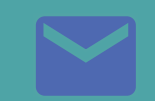

3. Lecturers should change student email address to @COMMON account email address if you are holding a saved student account list e.g. Excel

3.1 Your old account is now renamed to xxxxxxXSU or

**XXXXXXXXBU** 

e.g. 12345678SU if your student ID is 12345678S e.g. 12345678BU if your student ID is 12345678B

3.2 Your old account email address is now renamed to xxxxxxxSU@student.speed-polyu.edu.hk or

xxxxxxxBU@student.speed-polyu.edu.hk

e.g. 12345678SU if your student ID is 12345678S e.g. 12345678BU if your student ID is 12345678B

3.3 Your old account can still be accessed for backup purpose until termination to be carried on 30th Sept 2021

3.4 You are advised to setup email forwarding on your old email account, pointing to new @COMMON account during transition period til 30th Sept 2021

3.5 Refer to email migration page to written and video guides covering data backup and data migration techniques

e.g. Email, OneDrive, MS Streams etc.

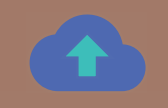

4. If you have created shared link from your OneDrive / SharePoint before, you have to share the files using your @COMMON account OneDrive / SharePoint for a new link.

Old shared links are inaccessible.

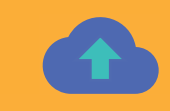

4. <u>If you have created shared link</u> from your OneDrive / SharePoint before, you have to share the files using your @COMMON account OneDrive / SharePoint for a new link.

Old shared links are inaccessible.